## NCCER Registry System **HOW TO GUIDE**

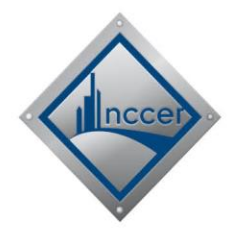

## HOW TO COMPLETE NEW USER REGISTRATION (NCCER Card Number Known)

This guide provides instruction to successfully register a new user account in the NCCER Registry System using your NCCER Card Number.

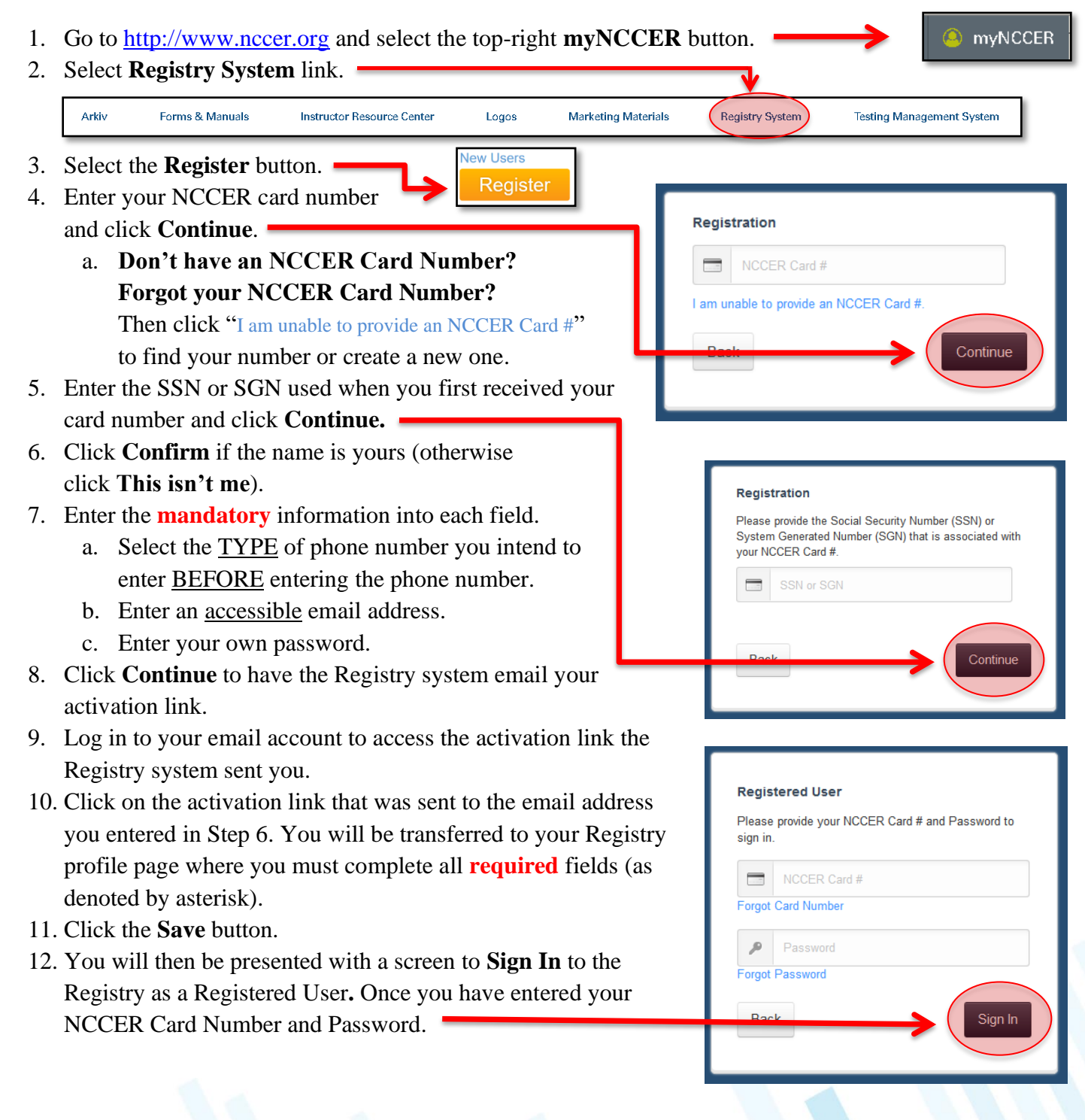